# Step 1: Login to Workday

1.1 Enter your UBC CWL and click 'Login'

| E              | THE UNIVERSITY                                                             | DF BRITISH COLUMBIA                                                                                                    |
|----------------|----------------------------------------------------------------------------|----------------------------------------------------------------------------------------------------|
|                |                                                                            | CWL Authentication<br>Login to continue to Workday Tenant (PRD)                                                                                                    |
|                | Login Name<br>username<br>Password<br>•••••••••••••••••••••••••••••••••••• | Recover your CWL login or Reset your CWL         password via Email         If you have a non-UBC email address associated with your         CWL account you can either: <ul> <li>Recover your CWL Login Name</li> <li>Reset your CWL Password</li> </ul> Protect Your CWL account! <ul> <li>Watch outfor sites or emails that pretend to be legitimate and ask for your CWL login name and password.</li> <li>Please report any suspicious requests for your CWL login name and password.</li> <li>Learn more about how to proted your devices.</li> </ul> |
| Terms of Use C | Copyright   Accessibility   Create CWL Account                             | Need Help?                                                                                                    |

## Step 2: Find the Report

- 1.1 On the **Workday Home Screen** find the **Search Bar** (located beside the magnifying glass icon at the top of the page).
- 1.2 Type the words "Course Attributes" in the Search Bar

| ≡ м  | NU Q course attributes C                              |                                 |
|------|-------------------------------------------------------|---------------------------------|
| 88   | Course Attributes - Central<br>Report                 |                                 |
| ₽.   | YIER MURE                                             |                                 |
| Q    |                                                       |                                 |
| alla | Let's Get Started                                     | It's Friday, September 29, 2023 |
| ŝ    | Awaiting Your Action                                  | Your Top Apps                   |
|      | You're all caught up on your tasks.                   | Scheduling                      |
|      | Timely Suggestions                                    | Student Records & Advising      |
|      | Here's where you'll get updates on your active items. | Career                          |
|      |                                                       | Requests                        |
|      |                                                       | 88 View All Apps                |

1.3 From the results drop-down, select '**Course Attributes - Central**'. This is the report that we will use to find courses relevant to your unit.

| ≡м       | ENU                |                     | Q course attributes                    | $\otimes$    |                            |
|----------|--------------------|---------------------|----------------------------------------|--------------|----------------------------|
| 88       |                    | No. CON             | Course Attributes - Central Report     |              |                            |
| Ð.       | Contraction of the |                     |                                        | A REAL       | Pia a series               |
| Q        | IIII I             |                     |                                        | And an Aller |                            |
| Olo      | Let                | 's Get Started      |                                        | It's Friday  | , September 29, 2023       |
| <b>@</b> | A                  | waiting Your Action |                                        | Your T       | op Apps                    |
|          |                    | You're a            | all caught up on your tasks.           | ×            | Scheduling                 |
|          | т                  | mely Suggestions    |                                        |              | Student Records & Advising |
|          |                    | Here's where you    | u'll get updates on your active items. | e e          | Career                     |
|          |                    |                     |                                        | æ            | Requests                   |
|          |                    |                     |                                        | 88 Yie       | w All Apps                 |

### **Step 3: Refine the Report Results**

- 3.1 Workday will display a screen containing a number of fields or '**prompts**. Use the **prompts** to find the **courses** that belong to **your Unit.**
- 3.2 Fill out the prompts
- 1. Allowed Location: UBC Okanagan Campus

### 2. Choose One of the following prompts

a. Course Owner (Academic Unit): if your department offers multiple course subjects, this field will return all courses under that academic unit. Enter the full name of the Academic Unit. If your Academic Unit has the same name as a unit at UBC Vancouver, ensure you are choosing the unit with '(Okanagan)'.

For example: entering 'Department of Languages and World Literatures' will return both FREN and CHIN courses.

Academic Unit is a Workday organization type that represents a Campus, Faculty, Department etc. A Faculty-level Academic Unit might contain multiple smaller Academic Units, such as Departments. While this hierarchy helps organize academic activities, course ownership is specific to the individual Academic Units, regardless of their position within the hierarchy.

For example, if you are looking for all the courses offered at English Department, choosing "Faculty of Arts & Social Sciences" as the Academic Unit won't return any English courses. Instead, you should choose "Department of English Language and Literatures" since they are the Course Owner (Academic Unit)

- b. Course Subject: To look up one or more specific course subject, enter the full title of Course
   Subject with the campus in brackets and select the one with campus codes attached
   For example: 'Biology (Okanagan)' will return all BIOL courses offered at UBC Okanagan
- **3.** Single/Multiple Instructional Formats: Leave defaults of "Multiple Required Instructional Format" and "Single Required Instructional Format"
- Effective Date of Course Version: Enter 2024-09-01
   All courses at UBC will have new course versions created for September 1, 2024. This will ensure you only return relevant results.
- 5. Active Courses Only: Checked
- 3.3 OPTIONAL: Save search results for future use

3.4 Select "OK" to generate results

#### Course Attributes - Central

•••

Instructions Please note: Course Equivalency is effective as of the 2024/09/01 version of the course.

| Allowed Locations                               | × UBC Okanagan Campus …                                                        | ≡ |
|-------------------------------------------------|--------------------------------------------------------------------------------|---|
| Allowed to Offer (Academic Unit)                |                                                                                | ≡ |
| Course Owner (Academic Unit)                    |                                                                                | ≡ |
| Course Subject                                  | 🛛 🛛 🛛 🛛 🛛 🛛 🛛                                                                  | ≡ |
| Comma Delimited Course Numbers (e.g. 101,102)   |                                                                                |   |
| Special Topic Course (Only)                     |                                                                                |   |
| Academic Level                                  |                                                                                | ≡ |
| Course Tags                                     |                                                                                | ≡ |
| Single/Multiple Required Instructional Format * | X Multiple Required Instructional     Format     Single Required Instructional | ■ |
|                                                 | Format                                                                         |   |
| Instructional Formats                           | Search                                                                         | ≡ |
| Effective Date of Course Version                | 2024-09-01                                                                     |   |
| Last Available Date From                        | YYYY-MM-DD                                                                     |   |
| Last Available Date To                          | YYYY-MM-DD                                                                     |   |
| Active Courses Only                             | ~                                                                              |   |
| Filter Name Manage Filters O Saved Filters      | Optional                                                                       |   |
| ок Cancel                                       |                                                                                |   |

# **Step 4: Review Results**

4.1 For the best view, export results to a Worksheet

| Course Attributes                            | - Central               |                        |                    |                  |                             |                         |                                        |                |                                |                        |                              | @ 8                    |
|----------------------------------------------|-------------------------|------------------------|--------------------|------------------|-----------------------------|-------------------------|----------------------------------------|----------------|--------------------------------|------------------------|------------------------------|------------------------|
| Details                                      |                         |                        |                    |                  |                             |                         |                                        |                |                                |                        |                              |                        |
| 80 items                                     |                         |                        |                    |                  |                             |                         |                                        |                |                                |                        | ×                            | 🔟 🔻 🛍 ど 🏢 🔠            |
|                                              |                         |                        | Course Version     |                  |                             |                         | Course Version                         |                |                                |                        |                              | × î                    |
| Course                                       | First Available<br>Date | Last Available<br>Date | Course Subject     | Course<br>Number | Special<br>Topics<br>Course | Allowed Locations       | Effective Date<br>of Course<br>Version | Academic Level | Academic Unit Allowed to Offer | Course Inventory Owner | Title                        | Abbreviated Title      |
| BIOL_O 116 - Biology for<br>Science Majors I | 2005-08-22              |                        | Biology (Okanagan) | 116              | No                          | UBC Okanagan     Campus | 2024-09-01                             | Undergraduate  | Department of Biology          | Department of Biology  | Biology for Science Majors I | Biology for Science Ma |

4.2 Review the following information

### **1. Required Instruction Formats (Column O)**

- ✓ **Review** the **Instructional Formats** that are configured for each course
- ✓ Decide if the Instructional Format(s) for each course should remain as-is for 2024W or if it needs to be changed.
- 2. Controls Grading (Column P)
  - ✓ Review the Graded Instructional Format that is configured for each course
  - ✓ Decide if this Graded Instructional Format should remain as-is for 2024W or if it needs to be changed.

| ł | Roboto       | ~ 9 ~              | BI             | <u>u</u> <u>A</u> ~ <u>3</u> | ≥~ ⊞~         | D I VI                | \$ %         | m <u>,2</u> <u>,00</u> | m~ ₫ ~         | $ ~ \sim  ~ \Sigma$ | 080           |                  |                  |                    |                        |                  |          |          | (                |
|---|--------------|--------------------|----------------|------------------------------|---------------|-----------------------|--------------|------------------------|----------------|---------------------|---------------|------------------|------------------|--------------------|------------------------|------------------|----------|----------|------------------|
| 6 | R fx Requ    | ired Instructional | Formats        |                              |               |                       |              |                        |                |                     |               |                  |                  |                    |                        |                  |          | COUNTA 5 | 2                |
|   | A            | В                  | С              | D                            | E             | F                     | G            | н                      | 1              | J                   | K             | L                | M                | N                  | 0                      | р                | Q        | R        | S                |
|   |              |                    |                | Course                       | Version       |                       |              | Course Version         |                |                     |               |                  |                  |                    |                        |                  | Course V | ersion   |                  |
|   | Course       | First Available    | Last Available | Course Subject               | Course Number | <b>Special Topics</b> | Allowed      | Effective Date         | Academic Level | Academic Unit       | Course        | Title            | Abbreviated      | Description        | Required Instructional | Controls Grading | Minimum  | Maximum  | Course Tags      |
|   | BIOL_0 116 - | 2005-08-22         |                | Biology                      | 116           | No                    | UBC Okanagan | 2024-09-01             | Undergraduate  | Department of       | Department of | Biology for      | Biology for      | First of a pair of | Laboratory,Locture     | Lecture          | 3        |          | Course Level :   |
|   | BIOL_0 117 - | 2005-08-22         |                | Biology                      | 117           | No                    | UBC Okanagan | 2024-09-01             | Undergraduate  | Department of       | Department of | Evolution and    | Evolution and    | Evolutionary       | Lecture                | Lecture          | 3        |          | Course Level     |
|   | BIOL_0 122 - | 2005-08-22         |                | Biology                      | 122           | No                    | UBC Okanagan | 2024-09-01             | Undergraduate  | Department of       | Department of | Physiology of    | Physiology of    | Physiological      | Lecture                | Lecture          | 3        |          | Course Level :   |
|   | BIOL_0 125 - | 2005-08-22         | 2023-06-08     | Biology                      | 125           | No                    | UBC Okanagan | 2024-09-01             | Undergraduate  | Department of       | Department of | Biology for      | Biology for      | Continuation of    | Laboratory.Lecture     | Lecture          | 3        |          | Course Level     |
|   | BIOL_0 131 - | 2005-08-22         |                | Biology                      | 131           | No                    | UBC Okanagan | 2024-09-01             | Undergraduate  | Department of       | Department of | Human Anatomy    | Human Anatomy    | Introduction to    | Laboratory.Lecture     | Lecture          | 3        |          | Course Level     |
|   | BIOL_0 133 - | 2005-08-22         |                | Biology                      | 133           | No                    | UBC Okanagan | 2024-09-01             | Undergraduate  | Department of       | Department of | Human Anatomy    | Human Anatomy    | Continuation       | Laboratory,Lecture     | Lecture          | 3        | -        | Course Level :   |
|   | BIOL_0 200 - | 2005-08-22         |                | Biology                      | 200           | No                    | UBC Okanagan | 2024-09-01             | Undergraduate  | Department of       | Department of | Cell Biology     | Cell Biology     | Structure and      | Lecture                | Lecture          | 3        |          | 3 Course Level : |
|   | BIOL_0 201 - | 2013-08-19         |                | Biology                      | 201           | No                    | UBC Okanagan | 2024-09-01             | Undergraduate  | Department of       | Department of | Introduction to  | Introduction to  | Fundamental        | Lecture                | Lecture          | 3        |          | B Course Level : |
|   | BIOL_0 202 - | 2009-08-24         |                | Biology                      | 202           | No                    | UBC Okanagan | 2024-09-01             | Undergraduate  | Department of       | Department of | Introduction to  | Introduction to  | Data analysis      | Laboratory,Lecture     | Lecture          | 3        |          | 8 Course Level : |
|   | BIOL_0 204 - | 2005-08-22         |                | Biology                      | 204           | No                    | UBC Okanagan | 2024-09-01             | Undergraduate  | Department of       | Department of | Vertebrate       | Vertebrate       | Introduction to    | Laboratory,Lecture     | Lecture          | 3        |          | 8 Course Level   |
|   | BIOL_0 205 - | 2005-08-22         |                | Biology                      | 205           | No                    | UBC Okanagan | 2024-09-01             | Undergraduate  | Department of       | Department of | Comparative      | Comparative      | Introduction to    | Laboratory,Lecture     | Lecture          | 3        |          | Course Level     |
|   | BIOL_0 209 - | 2005-08-22         |                | Biology                      | 209           | No                    | UBC Okanagan | 2024-09-01             | Undergraduate  | Department of       | Department of | Fungi            | Fungi            | Biology of fung    | Lecture                | Lecture          | 3        |          | 3 Course Level   |
|   | BIOL_0 210 - | 2005-08-22         |                | Biology                      | 210           | No                    | UBC Okanagan | 2024-09-01             | Undergraduate  | Department of       | Department of | Land Plants      | Land Plants      | Comparative        | Lecture                | Lecture          | 3        |          | 3 Course Level : |
|   | BIOL_0 228 · | 2005-08-22         |                | Biology                      | 228           | No                    | UBC Okanagan | 2024-09-01             | Undergraduate  | Department of       | Department of | Introductory     | Introductory     | An introductory    | Laboratory,Lecture     | Lecture          | 3        |          | 3 Course Level : |
|   | BIOL_0 232 - | 2016-08-22         |                | Biology                      | 232           | No                    | UBC Okanagan | 2024-09-01             | Undergraduate  | Department of       | Department of | Human            | Human            | Agents of          | Lecture                | Lecture          | 3        |          | Course Level :   |
|   | BIOL_0 265 - | 2013-08-19         |                | Biology                      | 265           | No                    | UBC Okanagan | 2024-09-01             | Undergraduate  | Department of       | Department of | Principles of    | Principles of    | Mendelian          | Lecture                | Lecture          | 3        |          | 3 Course Level   |
|   | BIOL_O 300 - | 2022-08-22         |                | Biology                      | 300           | No                    | UBC Okanagan | 2024-09-01             | Undergraduate  | Department of       | Department of | Advanced Cell    | Advanced Cell    | Functional         | Lecture                | Lecture          | 3        |          | Course Level     |
|   | BIOL_0 301 - | 2013-08-19         |                | Biology                      | 301           | No                    | UBC Okanagan | 2024-09-01             | Undergraduate  | Department of       | Department of | Evolutionary     | Evolutionary     | An exploration     | Lecture                | Lecture          | 3        |          | Course Level     |
|   | BIOL_0 306 - | 2005-08-22         |                | Biology                      | 306           | No                    | UBC Okanagan | 2024-09-01             | Undergraduate  | Department of       | Department of | Ecology of       | Ecology of       | Integrates         | Lecture                | Lecture          | 3        |          | 3 Course Level   |
|   | BIOL_O 307 · | 2005-08-22         |                | Biology                      | 307           | No                    | UBC Okanagan | 2024-09-01             | Undergraduate  | Department of       | Department of | Limnology        | Limnology        | Integrated         | Lecture                | Lecture          | 3        |          | Course Level     |
|   | BIOL_0 308 - | 2005-08-22         |                | Biology                      | 308           | No                    | UBC Okanagan | 2024-09-01             | Undergraduate  | Department of       | Department of | Population       | Population       | Demography,        | Lecture,Seminar        | Seminar          | 3        |          | 3 Course Level : |
|   | BIOL_0 309 - | 2005-08-22         |                | Biology                      | 309           | No                    | UBC Okanagan | 2024-09-01             | Undergraduate  | Department of       | Department of | Field Ecology of | Field Ecology of | Applies            | Laboratory,Lecture     | Lecture          | 3        |          | 3 Course Level : |
|   | BIOL_0 311 - | 2005-08-22         |                | Biology                      | 311           | No                    | UBC Okanagan | 2024-09-01             | Undergraduate  | Department of       | Department of | Biochemistry I   | Biochemistry I   | Structure and      | Lecture                | Lecture          | 3        |          | B Course Level : |
|   | BIOL_0 312 - | 2005-08-22         |                | Biology                      | 312           | No                    | UBC Okanagan | 2024-09-01             | Undergraduate  | Department of       | Department of | Virology         | Virology         | Study of viral     | Lecture                | Lecture          | 3        |          | 8 Course Level : |
|   | BIOL_0 313 - | 2007-08-20         |                | Biology                      | 313           | No                    | UBC Okanagan | 2024-09-01             | Undergraduate  | Department of       | Department of | Science Writing  | Science Writing  | Develop strong     | Lecture                | Lecture          | 3        |          | 3 Course Level   |

### **Step 5: Submit Requests for Changes**

5.1 **No Changes Required**: If all Instructional Format(s) and Graded Instructional Format for your Unit's courses in Workday are correct and <u>do NOT</u> need to be changed, there is **no further action** required by you.

5.2 **Changes Required**: Please complete the <u>UBCO Academic Scheduling Change Request Form</u> by December 15, 2023.